# **Wireless Security**

This section will show you the different levels of security you can use to protect your data from intruders. The DIR-300 offers the following types of security:

- WPA2 (Wi-Fi Protected Access 2)
- WPA (Wi-Fi Protected Access)
- WEP (Wired Equivalent Privacy)

- WPA2-PSK (Pre-Shared Key)
- WPA-PSK (Pre-Shared Key)

### What is WEP?

WEP stands for Wired Equivalent Privacy. It is based on the IEEE 802.11 standard and uses the RC4 encryption algorithm. WEP provides security by encrypting data over your wireless network so that it is protected as it is transmitted from one wireless device to another.

To gain access to a WEP network, you must know the key. The key is a string of characters that you create. When using WEP, you must determine the level of encryption. The type of encryption determines the key length. 128-bit encryption requires a longer key than 64-bit encryption. Keys are defined by entering in a string in HEX (hexadecimal - using characters 0-9, A-F) or ASCII (American Standard Code for Information Interchange – alphanumeric characters) format. ASCII format is provided so you can enter a string that is easier to remember. The ASCII string is converted to HEX for use over the network. Four keys can be defined so that you can change keys easily.

### **Configure WEP**

It is recommended to enable encryption on your wireless router before your wireless network adapters. Please establish wireless connectivity before enabling encryption. Your wireless signal may degrade when enabling encryption due to the added overhead.

- 1. Log into the web-based configuration by opening a web browser and entering the IP address of the router (192.168.0.1). Click on **Wireless Setup** on the left side.
- 2. Next to Security Mode, select Enable WEP Wireless Security (basic).
- **3.** Next to **Authentication**, select either *Shared Key or Open*. *Shared Key* is recommended as it provides greater security when WEP is enabled.
- **4.** Select either *64Bit* or *128Bit* encryption from the drop-down menu next to **WEP Encryption**.
- 5. Next to **Default Key Type**, select *WEP Key 1* and enter a WEP key that you create. Make sure you enter this key exactly on all your wireless devices. You may enter up to four different keys either using *Hex* or *ASCII*. *Hex* is recommended (letters A-F and numbers 0-9 are valid). In *ASCII* all numbers and letters are valid.

| WIRELESS SECURITY MODE                                                                                                    |
|----------------------------------------------------------------------------------------------------|
| Security Mode : Enable WEP Wireless Security (basic)                                                                                                    |
| WEP                                                                                                    |
| WEP is the wireless encryption standard. To use it you must enter the same key(s) into the router and the wireless stations. For 64 bit keys you must enter 10 hex digits into each key box. For 128 bit keys you must enter 26 hex digits into each key box. A hex digit is either a number from 0 to 9 or a letter from A to F. For the most secure use of WEP set the authentication type to "Shared Key" when WEP is enabled. |
| You may also enter any text string into a WEP key box, in which case it will be converted into a<br>hexadecimal key using the ASCII values of the characters. A maximum of 5 text characters can<br>be entered for 64 bit keys, and a maximum of 13 characters for 128 bit keys.                                                                                                    |
| Authentication : Open 💌                                                                                                    |
| WEP Encryption : 64Bit 💌                                                                                                    |
| Default WEP Key : WEP Key 1 💌                                                                                                    |
| WEP Key : (5 ASCII or 10 HEX)                                                                                                    |
| Save Settings Don't Save Settings                                                                                                    |

6. Click **Save Settings** to save your settings. If you are configuring the router with a wireless adapter, you will lose connectivity until you enable WEP on your adapter and enter the same WEP key as you did on the router.

### What is WPA?

WPA, or Wi-Fi Protected Access, is a Wi-Fi standard that was designed to improve the security features of WEP (Wired Equivalent Privacy).

The two major improvements over WEP:

- Improved data encryption through the Temporal Key Integrity Protocol (TKIP). TKIP scrambles the keys using a hashing algorithm and, by adding an integrity-checking feature, ensures that the keys haven't been tampered with. WPA2 is based on 802.11i and uses Advanced Encryption Standard (AES) instead of TKIP.
- User authentication, which is generally missing in WEP, through the extensible authentication protocol (EAP). WEP regulates access to a wireless network based on a computer's hardware-specific MAC address, which is relatively simple to be sniffed out and stolen. EAP is built on a more secure public-key encryption system to ensure that only authorized network users can access the network.

WPA-PSK/WPA2-PSK uses a passphrase or key to authenticate your wireless connection. The key is an alpha-numeric password between 8 and 63 characters long. The password can include symbols (!?\*&\_) and spaces. This key must be the exact same key entered on your wireless router or access point.

WPA/WPA2 incorporates user authentication through the Extensible Authentication Protocol (EAP). EAP is built on a more secure public key encryption system to ensure that only authorized network users can access the network.

## **Configure WPA/WPA2-PSK**

It is recommended to enable encryption on your wireless Router before your wireless network adapters. Please establish wireless connectivity before enabling encryption. Your wireless signal may degrade when enabling encryption due to the added overhead.

- 1. Log into the web-based configuration by opening a web browser and entering the IP address of the router (192.168.0.1). Click on Wireless Setup on the left side.
- 2. Next to Security Mode, select Enable WPA/WPA2 Wireless Security (enhanced).
- 3. Next to Cipher Mode, select TKIP, AES, or Auto.
- 4. Next to PSK/EAP, select PSK.
- **5.** Next to **Network Key**, enter a key (passphrase). The key is an alpha-numeric password between 8 and 63 characters long. The password can include symbols (!?\*&\_) and spaces. Make sure you enter this key exactly the same on all other wireless clients.
- 6. Click Save Settings to save your settings. If you are configuring the Router with a wireless adapter, you will lose connectivity until you enable WPA/WPA2-PSK on your adapter and enter the same passphrase as you did on the Router.

| eless   | WPA/WPA2 requires stations to use high grade encryption and authentication. |
|---------|-----------------------------------------------------------------------------|
|         | Cipher Type : TKIP V<br>PSK / EAP : PSK V                                   |
|         | Network Key ; (8~63 ASCII or 64 HEX)                                        |
|         | Save Settings Don't Save Settings                                           |
|         |                                                                             |
| s an al | pha-numeric password                                                        |

Security Mode : Enable WPA/WPA2 Wireless Security (enhanced) 🔽

WIRELESS SECURITY MODE

WPA/WPA2

## **Configure WPA/WPA2 (RADIUS)**

It is recommended to enable encryption on your wireless router before your wireless network adapters. Please establish wireless connectivity before enabling encryption. Your wireless signal may degrade when enabling encryption due to the added overhead.

- 1. Log into the web-based configuration by opening a web browser and entering the IP address of the router (192.168.0.1). Click on **Wireless Settings** on the left side.
- 2. Next to Security Mode, select Enable WPA Only Wireless Security (enhanced), Enable WPA2 Only Wireless Security (enhanced), or Enable WPA/WPA2 Wireless Security (enhanced).

| 2 Nove to Cipher Type coloct TVID AFC or Auto                                                                                                    |                                                                             |
|----------------------------------------------------------------------------------------------------|-----------------------------------------------------------------------------|
| <b>3.</b> Next to <b>Cipher Type</b> , select <i>TKIP</i> , AES, of Auto.                                                                                                    | WIRELESS SECURITY MODE                                                      |
| 4. Next to PSK/EAP, select EAP.                                                                                                    | Security Mode : Enable WPA Only Wireless Security (enhanced)                |
|                                                                                                    | WPA ONLY                                                                    |
| 5. Next to RADIUS Server 1 enter the IP Address of your RADIUS server.                                                                                                    | WPA Only requires stations to use high grade encryption and authentication. |
|                                                                                                    | Cipher Type : TKIP 💌                                                        |
| <b>6.</b> Next to <b>Port</b> , enter the port you are using with your                                                                                                    | PSK / EAP : EAP 💌                                                           |
| RADIUS server. 1812 is the default port.                                                                                                    | 802.1X                                                                      |
|                                                                                                    | RADIUS Server 1 IP Address :                                                |
| 7 Next to Shared Secret enter the security key                                                                                                    | Port :                                                                      |
| The second control of the second region of the second region of the seco | Shared Secret :                                                             |
| 9 If you have a secondary PADILIS convertantic IP                                                                                                    | RADIUS Server 2 IP Address :                                                |
| o. If you have a secondary hadroos server, enter its if                                                                                                    | Port :                                                                      |
| audress, port, and secret key.                                                                                                    | Shared Secret ;                                                             |
|                                                                                                    |                                                                             |

9. Click Save Settings to save your settings.

## Connect to a Wireless Network Using Windows<sup>®</sup> XP

Windows<sup>®</sup> XP users may use the built-in wireless utility (Zero Configuration Utility). The following instructions are for Service Pack 2 users. If you are using another company's utility or Windows<sup>®</sup> 2000, please refer to the user manual of your wireless adapter for help with connecting to a wireless network. Most utilities will have a "site survey" option similar to the Windows<sup>®</sup> XP utility as seen below.

If you receive the **Wireless Networks Detected** bubble, click on the center of the bubble to access the utility.

or

Right-click on the wireless computer icon in your system tray (lower-right corner next to the time). Select **View Available Wireless Networks**.

The utility will display any available wireless networks in your area. Click on a network (displayed using the SSID) and click the **Connect** button.

If you get a good signal but cannot access the Internet, check you TCP/IP settings for your wireless adapter. Refer to the **Networking Basics** section in this manual for more information.

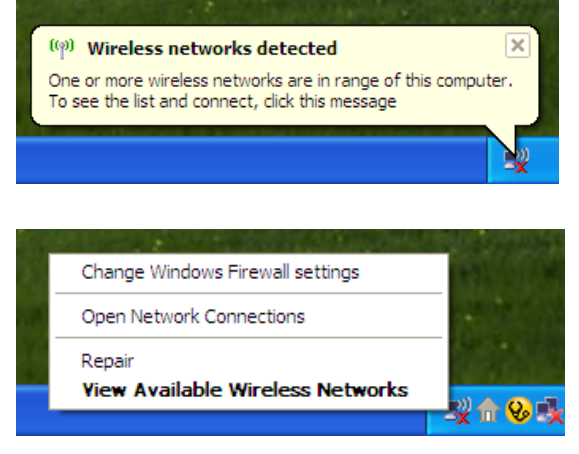

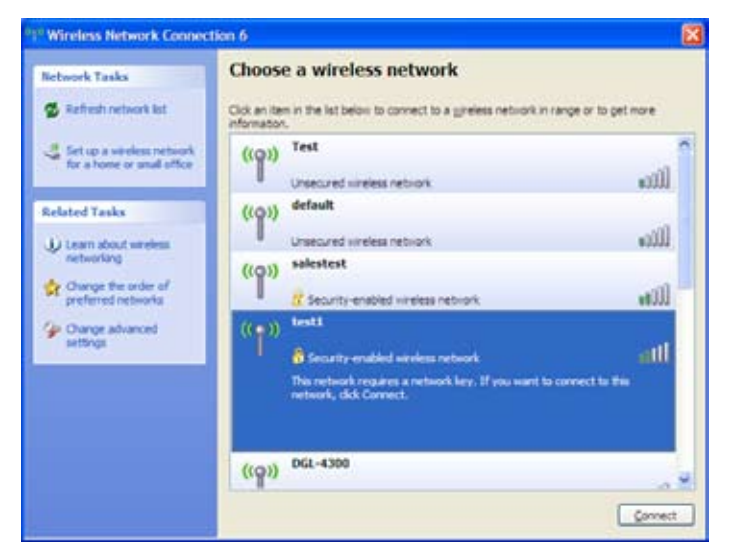

### **Configure WEP**

It is recommended to enable WEP on your wireless router or access point before configuring your wireless adapter. If you are joining an existing network, you will need to know the WEP key being used.

1. Open the Windows<sup>®</sup> XP Wireless Utility by right-clicking on the wireless computer icon in your system tray (lower-right corner of screen). Select **View Available Wireless Networks**.

2. Highlight the wireless network (SSID) you would like to connect to and click **Connect**.

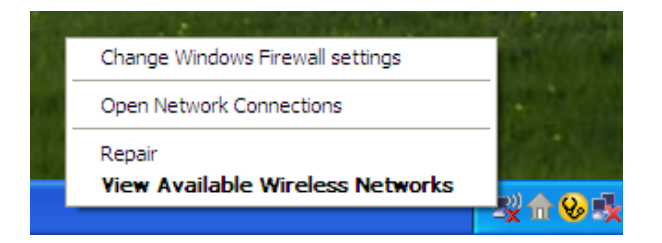

| ( <sup>9)</sup> Wireless Network Connect                | ion 6                                                                                                    |
|---------------------------------------------------------|----------------------------------------------------------------------------------------------------|
| Network Tasks                                           | Choose a wireless network                                                                                                    |
| 🛃 Refresh network list                                  | Click an item in the list below to connect to a <u>wi</u> reless network in range or to get more information.                                                                                                    |
| Set up a wireless network<br>for a home or small office | ((o)) Test                                                                                                    |
| Related Tasks                                           | Unsecured wireless network UUUU ((@)) default                                                                                                    |
| Learn about wireless networking                         | Unsecured wireless network                                                                                                    |
| Change the order of preferred networks                  | Control Control Contro |
| Change advanced settings                                | (( )) test1<br>Security-enabled wireless network                                                                                                    |
|                                                         | This network requires a network key. If you want to connect to this network, dick Connect.                                                                                                    |
|                                                         |                                                                                                    |
|                                                         | ((ດາ)) DGL-4300                                                                                                    |
|                                                         | Connect                                                                                                    |

**3.** The **Wireless Network Connection** box will appear. Enter the same WEP key that is on your router and click **Connect**.

It may take 20-30 seconds to connect to the wireless network. If the connection fails, please verify that the WEP settings are correct. The WEP key must be exactly the same as on the wireless router.

| Wireless Network Conn                                     | ection 🔀                                                                                               |
|-----------------------------------------------------------|----------------------------------------------------------------------------------------------------|
| The network 'test1' requires<br>key helps prevent unknown | a network key (also called a WEP key or WPA key). A network intruders from connecting to this network. |
| Type the key, and then click                              | Connect.                                                                                               |
| Network <u>k</u> ey:                                      | 1                                                                                                    |
| Confirm network key:                                      |                                                                                                    |
|                                                           | <u>C</u> onnect Cancel                                                                                 |

## **Configure WPA-PSK**

It is recommended to enable WEP on your wireless router or access point before configuring your wireless adapter. If you are joining an existing network, you will need to know the WEP key being used.

1. Open the Windows<sup>®</sup> XP Wireless Utility by right-clicking on the wireless computer icon in your system tray (lower-right corner of screen). Select View Available Wireless Networks.

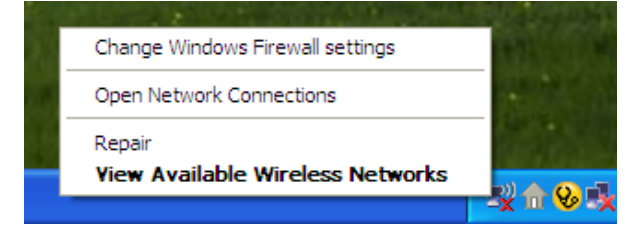

| ( <sup>91)</sup> Wireless Network Connect            | ion 6                                                                                            | ×               |
|------------------------------------------------------|--------------------------------------------------------------------------------------------------|-----------------|
| Network Tasks                                        | Choose a wireless network                                                                        |                 |
| 🛃 Refresh network list                               | Click an item in the list below to connect to a wireless network in range or to get information. | more            |
| Set up a wireless network for a home or small office | (( <b>Q</b> )) <sup>Test</sup>                                                                   |                 |
| Related Tasks                                        | ((p)) default                                                                                    |                 |
| Learn about wireless networking                      | Unsecured wireless network                                                                       | •000U           |
| Change the order of preferred networks               | Security-enabled wireless network                                                                |                 |
| Change advanced settings                             | ((•))                                                                                            | attl            |
|                                                      | This network requires a network key. If you want to connect to this network, click Connect.      |                 |
|                                                      | DCI 4390                                                                                         |                 |
|                                                      | ((p)) <sup>DdL-4300</sup>                                                                        | -n 💌            |
|                                                      | C                                                                                                | <u>C</u> onnect |

2. Highlight the wireless network (SSID) you would like to connect to and click **Connect**.

**3.** The **Wireless Network Connection** box will appear. Enter the WPA-PSK passphrase and click **Connect**.

It may take 20-30 seconds to connect to the wireless network. If the connection fails, please verify that the WPA-PSK settings are correct. The WPA-PSK passphrase must be exactly the same as on the wireless router.

| Wireless Network Con                                    | nection                                                                                                    |
|---------------------------------------------------------|----------------------------------------------------------------------------------------------------|
| The network 'test1' require<br>key helps prevent unknow | es a network key (also called a WEP key or WPA key). A network<br>n intruders from connecting to this network. |
| Type the key, and then cli                              | ck Connect.                                                                                                    |
| Network <u>k</u> ey:                                    |                                                                                                    |
| Confirm network key:                                    |                                                                                                    |
|                                                         | <u>C</u> onnect Cancel                                                                                         |

# Setting Up Wi-Fi Protection (WCN 2.0 in Windows Vista)

The DIR-300 supports Wi-Fi protection, referred to as WCN 2.0 in Windows Vista. The instructions for setting this up depend on whether you are using Windows Vista to configure the Router or third party software.

### **Initial Router Configuration for Wi-Fi Protection**

When you first set up the Router, Wi-Fi protection is disabled and unconfigured. To enjoy the benefits of Wi-Fi protection, the Router must be both enabled and configured. There are three basic methods to accomplish this: use Windows Vista's built-in support for WCN 2.0, use software provided by a third party, or use the traditional Ethernet approach.

If you are running Windows Vista, tick the Enable checkbox on the **Wireless Network** window. Use the Current PIN that is displayed on the **Wireless Network** window or choose to click the **Generate New PIN** button or **Reset PIN to Default** button.

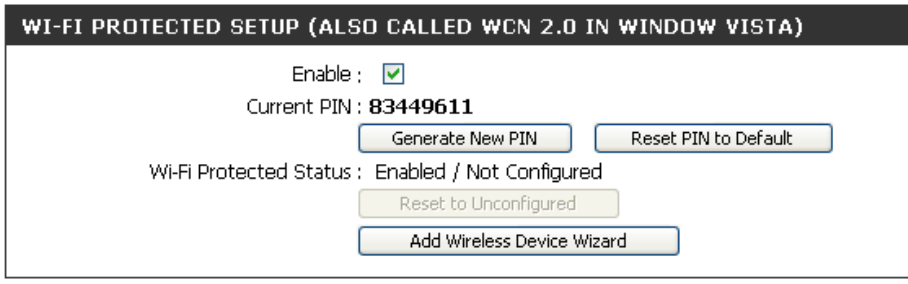

If you are using third party software to set up Wi-Fi Protection, carefully follow the directions. When you are finished, proceed to the next section to set up the newly-configured Router.

### Setting Up a Configured Router

Once the Router has been configured, you can use the push button on the Router or third party software to invite a newcomer to join your Wi-Fi protected network. For maximum security, the software method is recommended. However, the push button method is ideal if there is no access to a GUI.

If you are using the Router's Wi-Fi Security push button option, simultaneously depress the push button located on the side of the Router and the button on the client (or virtual button on the client's GUI). Next click **Finish**. The Client's software will then allow a newcomer to join your secure, Wi-Fi protected network.

If you are using third party software, run the appropriate Wi-Fi Protected System utility. You will be asked to either use the push button method or to manually enter the PIN. Follow the on-screen instructions.

# Changing the Computer Name and Joining a Workgroup

The following are step-by-step directions to change the computer name and join a workgroup.

1. Click on Properties.

2. Click on the Advanced system settings link.

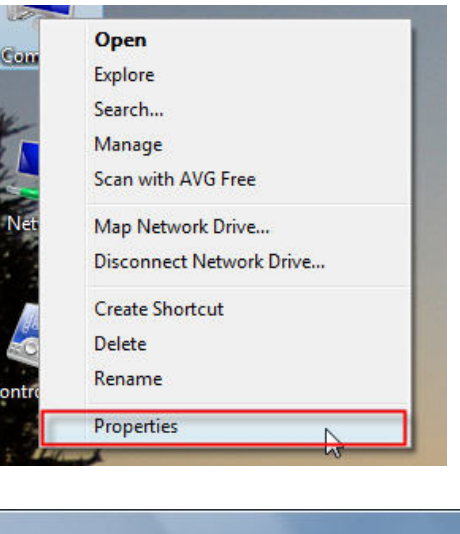

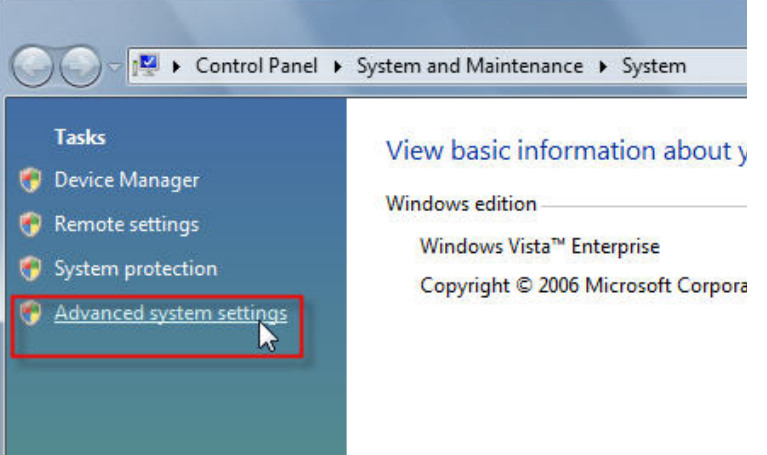

**3.** Click the **Computer Name** tab in the **System Properties** window and enter a description of your computer in the textbox. When you are finished, click the **Change** button.

4. Go to the Computer Name/Domain Changes window and click the radio button next to the Workgroup you want to join. When you are finished, click the OK button.

| ystem Properties                                   | Clarge Gagners                | and an experiment of   | ×            |
|----------------------------------------------------|-------------------------------|------------------------|--------------|
| Computer Name Hardwa                               | are Advanced                  | System Protection      | Remote       |
| Windows uses<br>on the network                     | the following info<br>c.      | ormation to identify y | our computer |
| Computer description:                              | I                             |                        |              |
|                                                    | For example: "I<br>Computer". | Kitchen Computer" or   | "Mary's      |
| Full computer name:                                | Ryan-PC-Dell                  |                        |              |
| Workgroup:                                         | WORKGROUP                     | 5                      |              |
| To use a wizard to join a<br>Network ID.           | domain or workg               | group, click Ne        | stwork ID    |
| To rename this computer<br>workgroup, click Change | or change its do              | omain or               | Change       |
|                                                    |                               |                        |              |
|                                                    | ОК                            | Cancel                 | Apply        |

| comp   | an change the name and the membership of this<br>uter. Changes might affect access to network resources.<br>information |
|--------|----------------------------------------------------------------------------------------------------|
| Comp   | uter name:                                                                                                    |
| Offic  | 9                                                                                                    |
| Office | More                                                                                                    |
| INICI  |                                                                                                    |
| C      | Domain:                                                                                                    |
| ©      | Domain:                                                                                                    |
| ©      | Domain: Workgroup: ACCOUNTING                                                                                           |

# **Configuring the IP Address in Vista**

The following are step-by-step directions to configure the IP address in Windows Vista.

1. Click on Properties.

2. Go to the Network and Internet window and click the appropriate Local Area Connection icon.

3. Right-click the Local Area Connection icon and then select Properties from the drop-down menu.

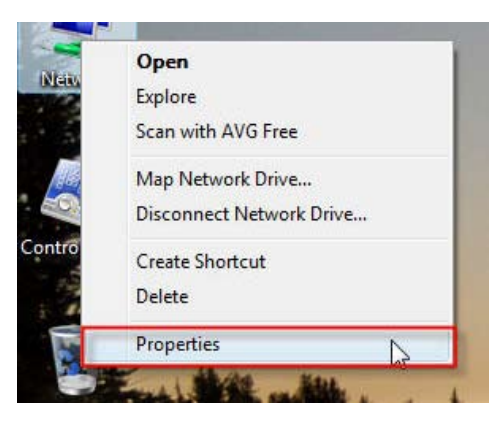

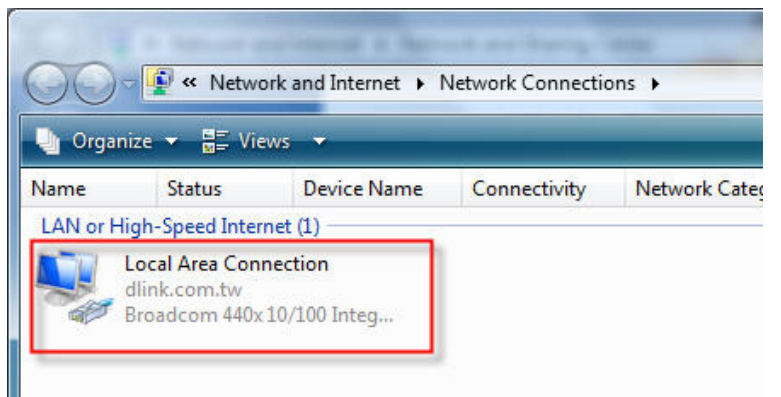

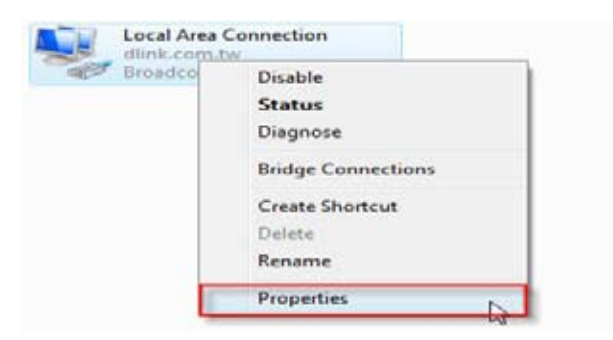

**4.** Tick the **Internet Protocol Version 4 (TCP/IPv4)** checkbox in the **Networking** tab in the **Local Area Connection Properties** window.

5. Click the "Use the following IP address" option in the General tab in the Local Area Connections Properties window and enter the desired IP address in the space offered. Then click the "Use the following DNS server adresses" option on the same tab and enter the desired DNS server information.

| Connect using:<br>Broadcom 440x <sup>-</sup>                                                                                                    | 10/100 Integrated Cor                                                                                                    | ntroller                                           |
|----------------------------------------------------------------------------------------------------|----------------------------------------------------------------------------------------------------|----------------------------------------------------|
|                                                                                                    | e following items:                                                                                                    | Configure                                          |
| Cos Packet s     Cos Packet s     C | r Sharing for Microsoft<br>r Sharing for Microsoft<br>sol Version 6 (TCP/IP)<br>sol Version 4 (TCP/IP)<br>bology Discovery Map<br>bology Discovery Res | Networks<br>r6)<br>r4)<br>per I/O Driver<br>bonder |
| Install                                                                                                    | Uninstall                                                                                                    | Properties                                         |
| Description                                                                                                    |                                                                                                    |                                                    |

| ou can get IP settings assigner<br>is capability. Otherwise, you r<br>r the appropriate IP settings.                                                                                                    | d automatically if your network supports<br>need to ask your network administrator |
|----------------------------------------------------------------------------------------------------|------------------------------------------------------------------------------------|
| Obtain an IP address auto<br>Obtain an IP address auto<br>Obtain IP address                                                                                                    | matically                                                                          |
| IP address:                                                                                                    | 192.168.0.2                                                                        |
| Subnet mask:                                                                                                    | 255 . 255 . 255 . 0                                                                |
| Default gateway:                                                                                                    | K (31) K                                                                           |
| Obtain DNS server address                                                                                                    | s automatically                                                                    |
|                                                                                                    | ver addresses:                                                                     |
| Ose the following DNS served and the following DNS served and the follo |                                                                                    |
| Ose the following DNS serv<br>Preferred DNS server:                                                                                                    | 168 . 95 . 1 . 1                                                                   |

6. Right-click the Local Area Connection icon and then select Status from the drop-down menu.

7. Go to the Local Area Connection Status window and click the Details button.

8. Confirm your new settings on the **Network Connection Status** window. When you are finished, click the **Done** button.

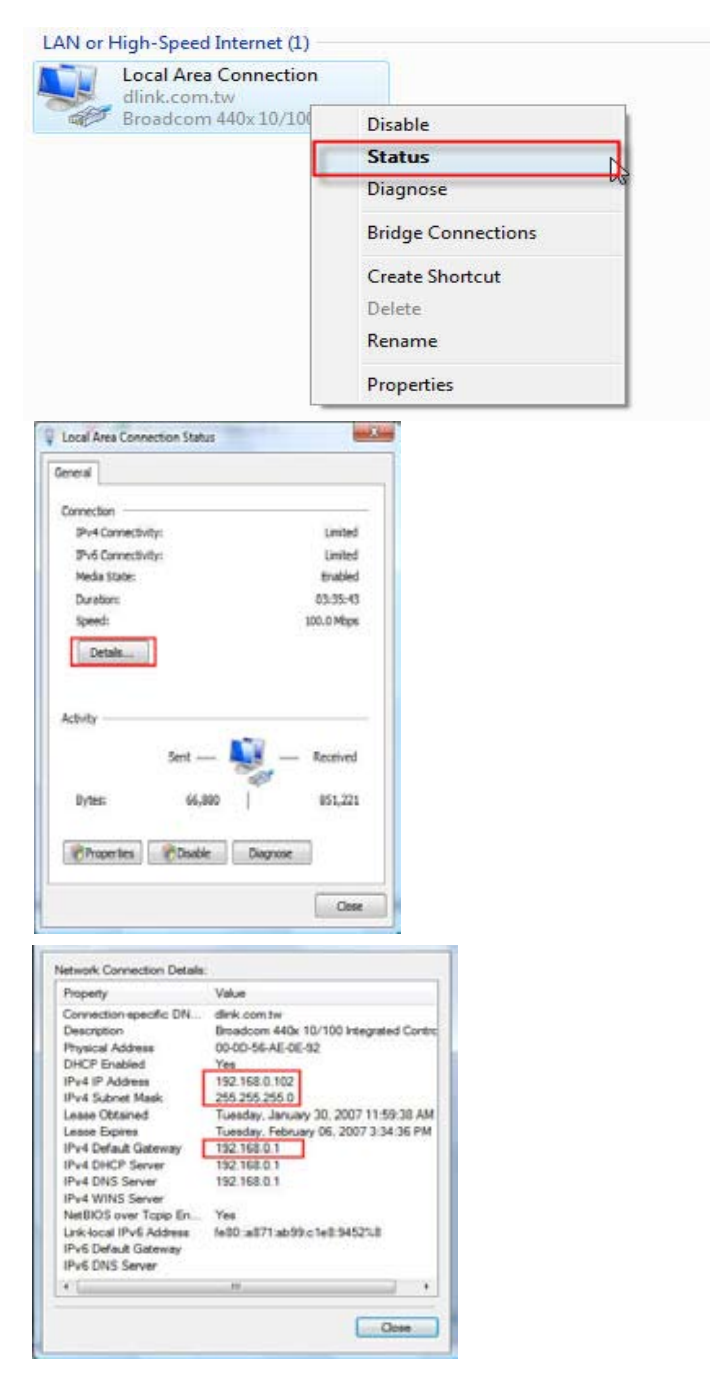

# Setting Up a Connection or Network Wirelessly

The following are step-by-step directions to set up a wireless connection.

1. Click on Set up a connection or network in the Network and Sharing Center section.

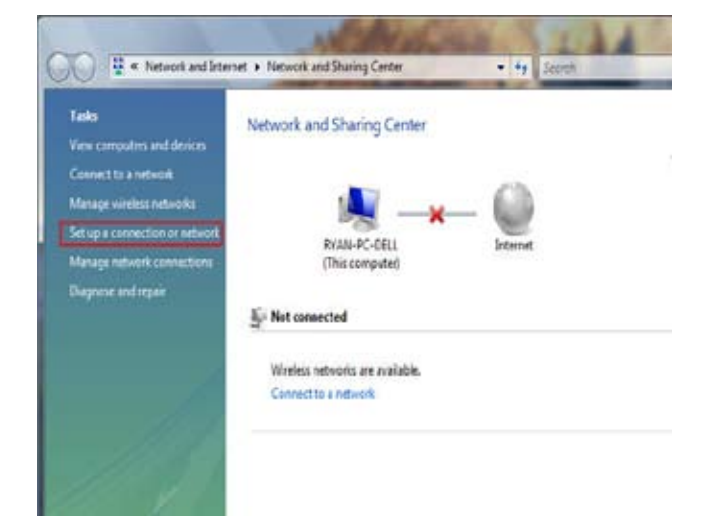

2. Go to the Set up a connection or network window and choose the Set up a wireless router or access point Set up a new wireless network for your home or business option. Click the Next button.

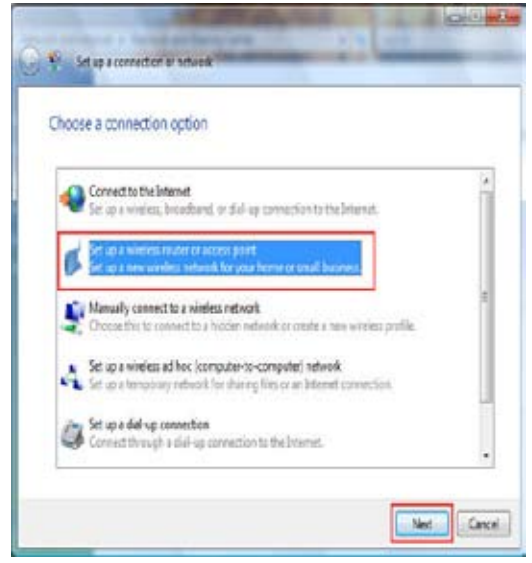

3. Click the Next button on the Set up a wireless router or access point window.

4. The following window displays the system progress.

|              | and a second over to write loss                                                                                                |
|--------------|----------------------------------------------------------------------------------------------------|
| Set u        | p a home or small business network                                                                                             |
| Fyou<br>Bers | save multiple computers in your home or business, you can set up a network to connect to<br>What do I next to accupt interest? |
| No el        | Lard helps your                                                                                                    |
| + Co         | Equite a withless router or access point                                                                                       |
| - Set        | up file and printer sharing                                                                                                    |
| - Sat        | e network settings and get instructions far connecting other computers and devices to your<br>enk.                             |
| -15          | without will make this a private metaook                                                                                       |
| Depen        | sing on your network hardware, some of the options above might not be available.                                               |
| Other        | civile.                                                                                                    |
| Corre        | the states at the                                                                                                    |
| Set up       | fin and poster sharing                                                                                                    |
|              | and the second second second second second second second second second second second second second second second               |
|              | When Cancel                                                                                                    |
| -            |                                                                                                    |
|              | ······································                                                                                         |
|              |                                                                                                    |
|              | Cancel                                                                                                    |
|              | Cancel                                                                                                    |
|              | Cancel                                                                                                    |
|              | Cancel                                                                                                    |
| *            | Cancel<br>Set up a wireless router or access point                                                                             |
| *            | Set up a wireless router or access point                                                                                       |

Create wireless network settings and save to USB flash drive

This will create wireless settings that you can transfer to the router with a USB flash drive. You should only do this if you have a wireless router that supports USB flash drive configuration.

5. This window confirms that you want to create wireless network settings that are savable to a USB flash drive.

Cancel

6. Enter a network name on the Give your network a name window in the Set up a wireless router or access point wizard. Click the Next button.

7. Enter a passphrase on the Help make your network more secure with a passphrase window in the Set up a wireless router or access point wizard. Click the Show advanced network security options link.

8. Select security method on the Choose advanced network security options window in the Set up a wireless router or access point wizard. Click the Next button.

| Giv | e your netw      | ork a name        |                 |                 |         |       |        |
|-----|------------------|-------------------|-----------------|-----------------|---------|-------|--------|
| Cho | ose a name that  | people who co     | nnect to your r | etwork will rea | cognize |       |        |
| Net | work name (SSID  | 19:               | _               |                 |         |       |        |
| dis | 14300            |                   |                 |                 |         |       |        |
| You | can type up to ) | 12 letters or nun | nbers.          |                 |         |       |        |
|     |                  |                   |                 |                 |         |       |        |
|     |                  |                   |                 |                 |         |       |        |
|     |                  |                   |                 |                 |         |       |        |
|     |                  |                   |                 |                 |         |       |        |
|     |                  |                   |                 |                 |         |       | _      |
|     |                  |                   |                 |                 |         | Alaid | Caniel |

| and the second second s | MIN 2018/14-0                                                                                              |                                             |                    | 1           |
|----------------------------------------------------------------------------------------------------|----------------------------------------------------------------------------------------------------|---------------------------------------------|--------------------|-------------|
| lelp make your netwo                                                                                                    | k more secure with a pass                                                                                  | phrase                                      |                    |             |
| indows will use the people<br>me that people connect to the                                                                                                    | approvided below to generate a<br>is network, they will need the pass                                      | TA security key for ye phrase.              | o. The first       |             |
| sophose                                                                                                    |                                                                                                    |                                             |                    |             |
| AISs at 3400/NS60p2                                                                                                    | (FE)                                                                                                    |                                             | 1                  |             |
| he peophrase must be at lea                                                                                                    | t8 characters and cannot begin o                                                                           | end with a space.                           |                    |             |
| Display characters                                                                                                    |                                                                                                    |                                             |                    |             |
| instala different averagioner.                                                                                                    | 1.711                                                                                                    |                                             |                    |             |
| taise advanced tetreorit secu                                                                                                    | by agricers                                                                                                |                                             |                    |             |
|                                                                                                    |                                                                                                    |                                             |                    |             |
|                                                                                                    |                                                                                                    | -No                                         | at Cancel          |             |
| Set up a wirele                                                                                                    | s router or access point                                                                                   | _                                           | 100                |             |
| Set up a world<br>Choose advance<br>We recommend usin<br>security, but it is not                                                                                                    | s router or access point<br>d network security o<br>wi-Fi Protected Access 2<br>supported by devices mad   | options<br>(WPA2-Personal<br>e before 2001. | ) because it prov  | ides better |
| Set up a wrele<br>Choose advance<br>We recommend usin<br>security, but it is not<br>Security method:                                                                                                    | s router or access point<br>d network security o<br>j Wi-Fi Protected Access 2<br>supported by devices mad | ptions<br>(WPA2-Personal<br>e before 2001.  | because it prov    | ides better |
| Set up a wrele<br>Choose advance<br>We recommend usin<br>security, but it is not<br>Security method:<br>WPA-Personal                                                                                                    | s router or access point<br>d network security o<br>wi-Fi Protected Access 2<br>supported by devices mad   | options<br>(WPA2-Personal<br>e before 2001. | ) because it provi | ides better |
| Set up a wrete<br>Choose advance<br>We recommend usin<br>security, but it is not<br>Security method:<br>WPA-Personal<br>WPA-Personal<br>WPA-Personal<br>WPA-Personal<br>WPA-Personal                                                                                                    | s router or access point<br>d network security o<br>) Wi-Fi Protected Access 2<br>supported by devices mad | options<br>(WPA2-Personal<br>e before 2001. | ) because it prov  | ides better |
| Set up a wrete<br>Choose advance<br>We recommend usin<br>security, but it is not<br>Security method:<br>WPA-Personal<br>WPA-Personal<br>WPA-Personal<br>WPA-Personal<br>WPA-Personal<br>WPA-Personal<br>WPA-Personal<br>WPA-Personal                                                                                                    | s router or access point<br>d network security o<br>Wi-Fi Protected Access 2<br>supported by devices mad   | options<br>(WPA2-Personal<br>e before 2001. | ) because it provi | ides better |
| <ul> <li>Set up a wrete</li> <li>Choose advance</li> <li>We recommend usin<br/>security, but it is not</li> <li>Security method:</li> <li>WPA-Personal</li> <li>WPA-Personal</li> <li>WPA2-Personal</li> <li>WEP</li> <li>To Security</li> <li>Display characters</li> </ul>                                                                                                    | s router or access point<br>d network security o<br>wi-Fi Protected Access 2<br>supported by devices mad   | options<br>(WPA2-Personal<br>e before 2001. | ) because it provi | ides better |

9. Once you have selected the desired security method on the Choose advanced network security options window in the Set up a wireless router or access point wizard, click the Next button.

10.Select the desired file and printer sharing option on the Choose file and printer sharing options window in the Set up a wireless router or access point wizard. Click the Next button.

**11.**Once you have saved your network settings to USB, use the pulldown menu on the **Insert the USB flash drive into this computer** window in the **Set up a wireless router or access point** wizard to select a destination for your network settings. Click the **Next** button.

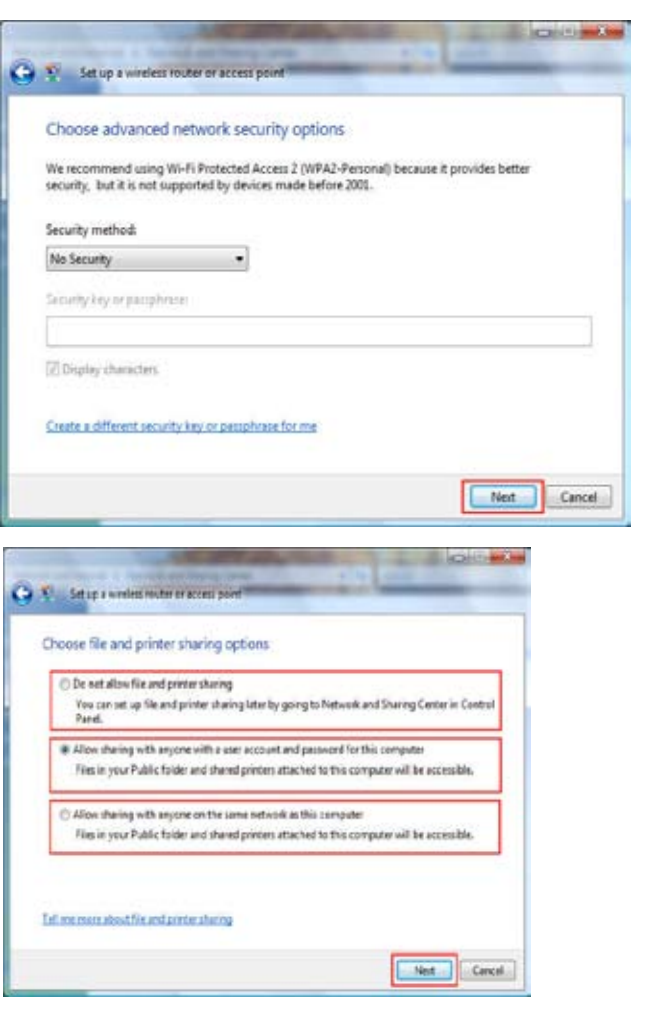

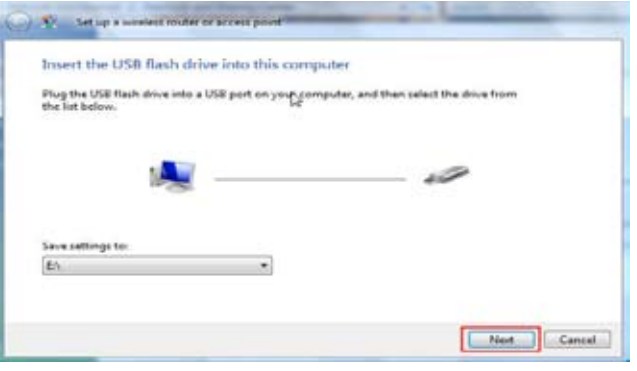

12.Once you have saved your network settings to USB, the Copying settings to the USB drive window in the Set up a wireless router or access point wizard opens to indicate the system progress.

13.Once you are finished, the To add a device or computer, follow these instructions window in the Set up a wireless router or access point wizard opens. When you are finished, click the Close button.

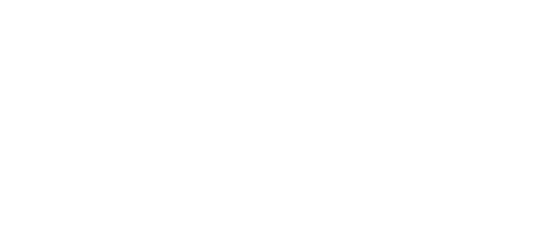

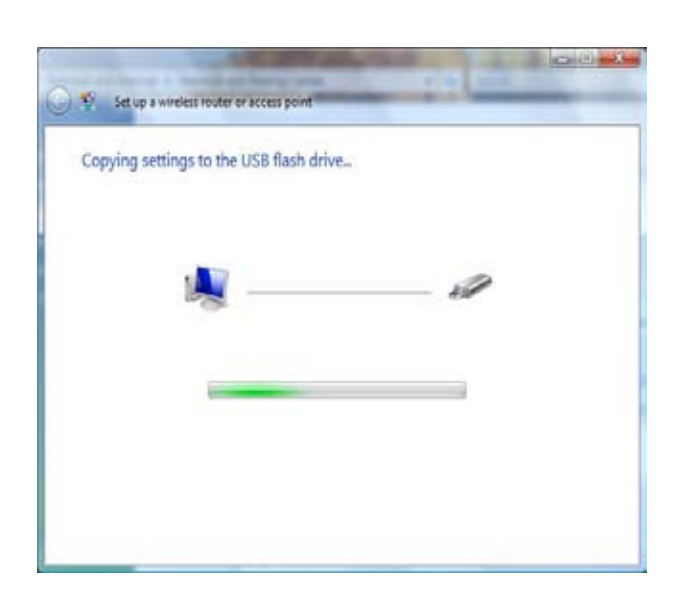

| Го  | add a device or computer, follow these instructions                                                                                   |
|-----|----------------------------------------------------------------------------------------------------|
| 1   | Remove the USB flash drive from this computer.                                                                                        |
| 2   | Insert the US8 flash drive into a USB port on the device or the computer. (Computers must be<br>running Windows XP or Windows Vista.) |
| 3   | For devices, follow the instructions in the information that came with the device, or on the<br>LCD of the device, if applicable.     |
| For | more detailed instructions, click here,                                                                                               |
|     |                                                                                                    |
| Rep | eat steps 2 and 3 for each device or computer that you want to add.                                                                   |

# Connecting to a Secured Wireless Network (WEP, WPA-PSK & WPA2-PSK)

The following are step-by-step directions to set up a wireless connection.

1. Click on Properties.

Explore Scan with AVG Free Map Network Drive... Disconnect Network Drive... Create Shortcut Delete Properties

Open

2. Click the Manage network connections link in the Network and Sharing Center window.

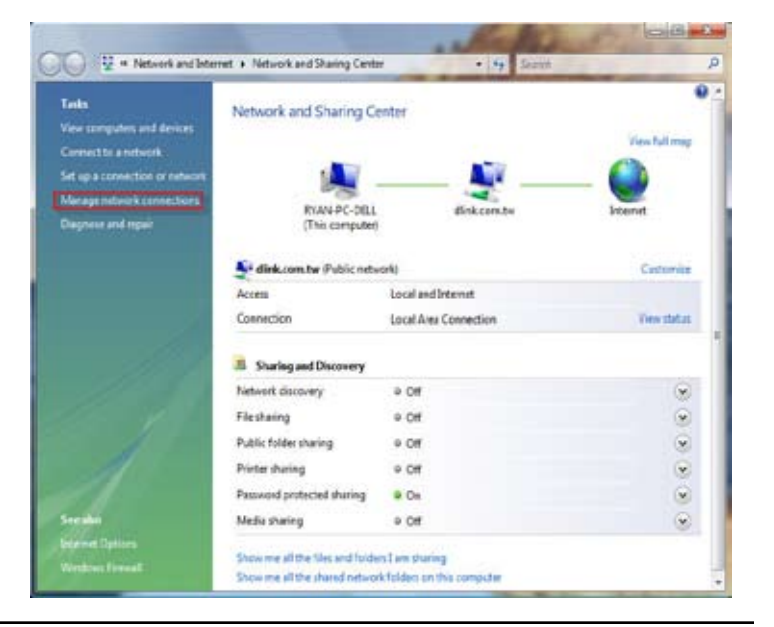

3. Right-click the Wireless Network Connection entry and then select Connect/Disconnect from the drop-down menu.

4. Select a network to connect to in the Select a network to connect to window in the Connect to a network wizard and then click the Connect button.

5. The following **Connect to a network** wizard window displays the system progress.

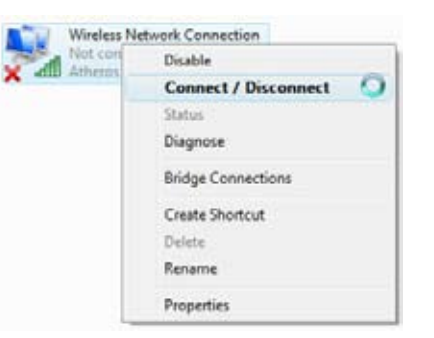

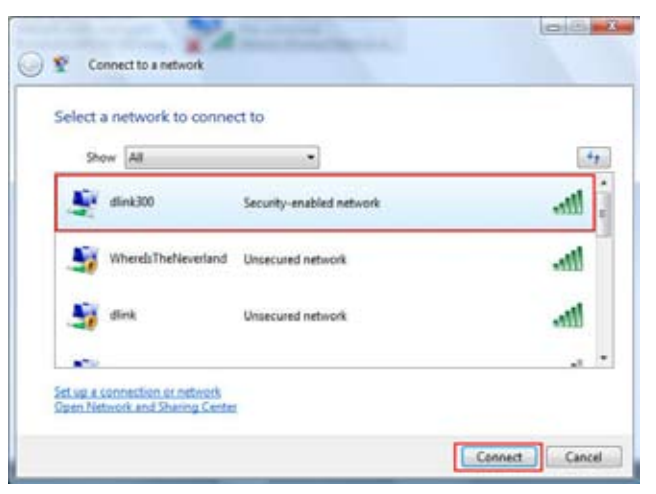

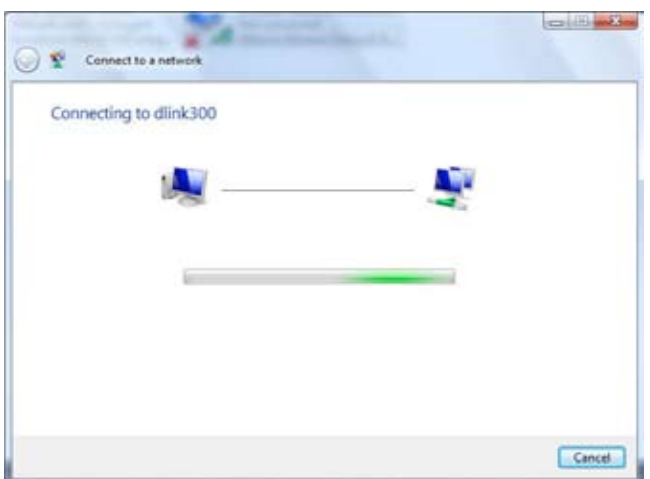

Section 10 - Connecting to a Secured Wireless Network (WEP, WPA-PSK & WPA2-PSK)

6. Enter the network security key or passphrase for the Router in the textbox provided in the Type the network security key or passphrase for dlink300 window in the Connect a network wizard. When you are finished, click the Connect button.

7. The following Successfully connected to dlink300 window in the Connect to a network wizard is displayed. Choose to save to the network and/or start the new connection automatically. When you are finished, click the Close button.

**8.** The successful connection is displayed at the bottom of the Windows start up menu.

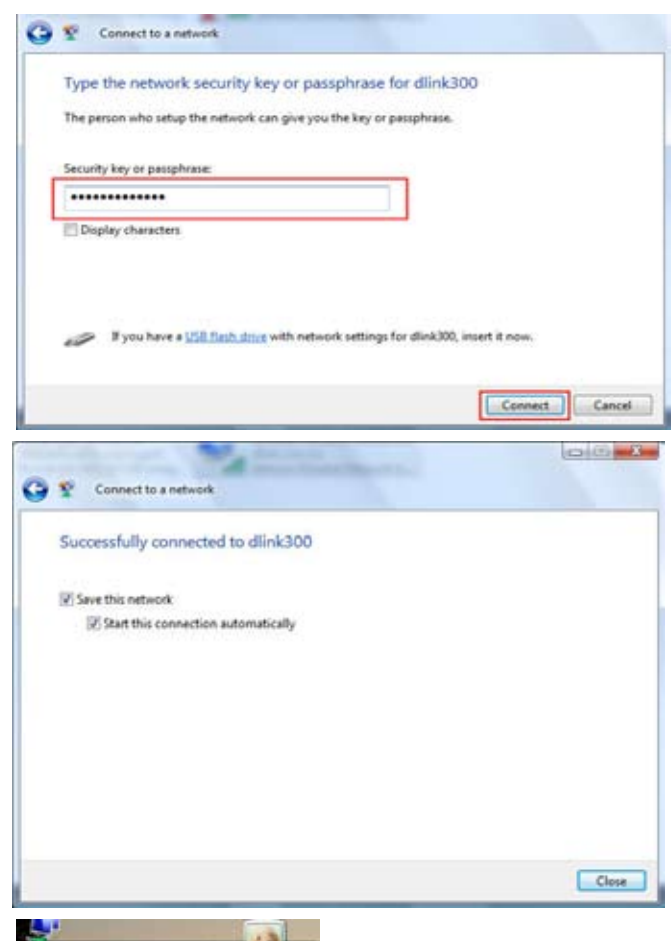

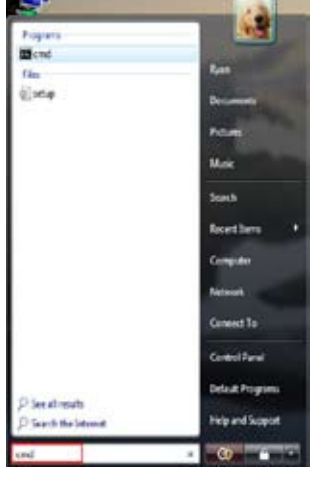

**9.** Confirm your new settings by calling up the command prompt and then entering the ipconfig command.

**10.**To test the new IP address, use the Ping feature of the command prompt.

| Microsoft Windows [Ver<br>Copyright <c> 2006 Mic</c> | rosof  | 6.8.<br>U Ce | 6086<br>rpor | )]<br>ati | on. All rights re                 |
|------------------------------------------------------|--------|--------------|--------------|-----------|-----------------------------------|
| G:\Users\Ryan>ipconfig                               | 6      |              |              |           |                                   |
| Windows IP Configurat:                               | lon    |              |              |           |                                   |
| Vireless LAN adapter \                               | lirele | 199 P        | letur        | arli -    | Connection:                       |
| Connection-specific                                  | DNS    | Suff         | i×           |           | dlink.con.tu                      |
| IPv4 Address                                         |        |              |              |           | 192.168.0.103                     |
| Subnet Bask<br>Default Gateway                       |        |              |              |           | 255.255.255.0<br>192.168.0.1      |
| Ethernet adapter Local                               | Area   | . Cor        | nect         | ion       |                                   |
| Media State<br>Connection-specific                   | ĎNŠ    | ŜuÊf         | ix'          |           | Media disconnecte<br>dlink.com.tu |
| Tunnel adapter Local f                               | irea ( | Conne        | otic         | n=        | 6:                                |
| Connection-specific<br>IPv6 Address                  | DNS    | Suff         | 1×           | : :       | 2001:0:4136:e38a:                 |

| C//Windows/system32/cmd.exe - ping 192.168.0.1 -t                                                                                                    |  |
|----------------------------------------------------------------------------------------------------|--|
| C:\Users\Ryan>ping 192.168.0.1 -t                                                                                                    |  |
| Pinging 192.168.0.1 with 32 bytes of data:                                                                                                    |  |
| Reply from 192.168.0.1: bytes 32 time-3ms TTL-64<br>Reply from 192.168.0.1: bytes 32 time-2ms TTL-64<br>Reply from 192.168.0.1: bytes 32 time-2ms TTL-64<br>Reply from 192.168.0.1: bytes 32 time-5ms TTL-64<br>Reply from 192.168.0.1: bytes 32 time-5ms TTL-64                                                                                                    |  |
| And and a second second s |  |

## Connecting to an Unsecured Wireless Network

The following are step-by-step directions to set up an unsecured wireless connection.

1. Click on Properties.

2. Go to the Network and Sharing Center window and click the Manage Network Connections link.

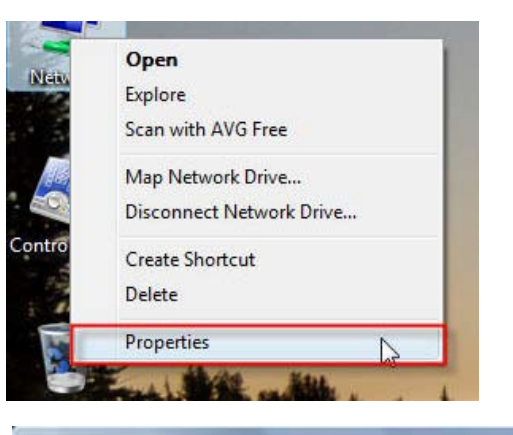

| 🕞 🖳 # Network and Inter                                                                                                    | net + Network and Sharing Cents                                                                                              | er - 4y Search                                                                              | P            |
|----------------------------------------------------------------------------------------------------|----------------------------------------------------------------------------------------------------|---------------------------------------------------------------------------------------------|--------------|
| Tasks<br>View computers and devices<br>Connect to a network<br>Set up a connection or network<br>Manage network connections<br>Diagnose and repair | Network and Sharing Co<br>Revenue Control (This computer)                                                                    | enter<br>dink.com.tw                                                                        | Vew full map |
|                                                                                                    | Access<br>Connection                                                                                                    | Local and Internet<br>Local Area Connection                                                 | View status  |
| See also                                                                                                    | Network discovery<br>File sharing<br>Public folder sharing<br>Printer sharing<br>Password protected sharing<br>Media sharing | Off     Off     Off     Off     Off     Off     Off     Off     Off     Off     Off     Off |              |
| Edernet Options<br>Windows Firesall                                                                                                    | Show me all the files and folde<br>Show me all the shared netwo                                                              | ers I am sharing<br>rk folders on this computer                                             |              |

3. Right-click the Wireless Network Connection entry and then select Connect/Disconnect from the drop-down menu.

4. Select a network to connect to in the Select a network to connect to window in the Connect to a network wizard and then click the Connect button.

5. Confirm your desire to connect anyway on the following **Network Connection Status** window.

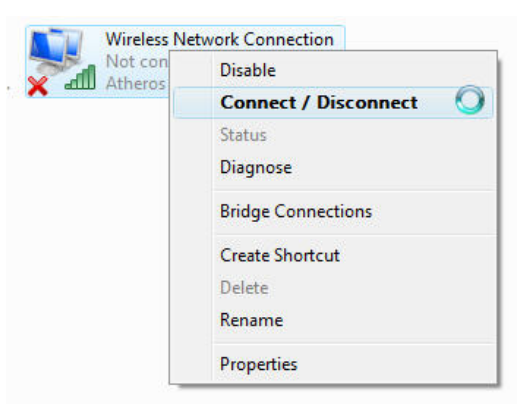

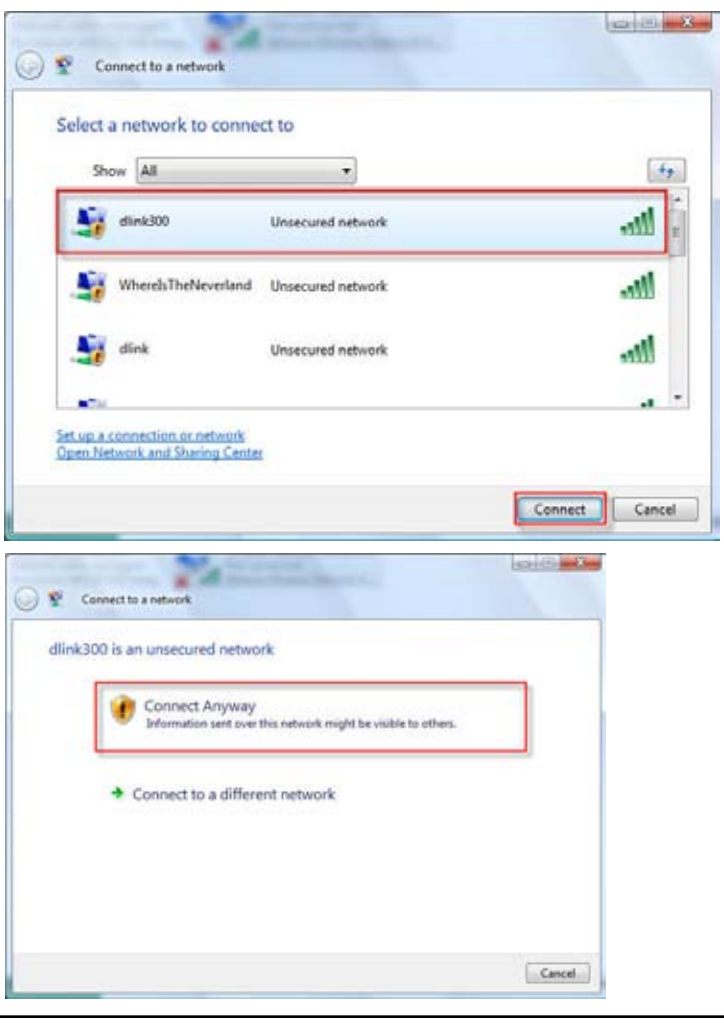

6. The following **Connect to a network** wizard window displays the system progress.

7. The following Successfully connected to dlink300 window in the Connect to a network wizard is displayed. Choose to save to the network and/or start the new connection automatically. When you are finished, click the Close button.

8. The successful connection is displayed at the bottom of the Windows start up menu.

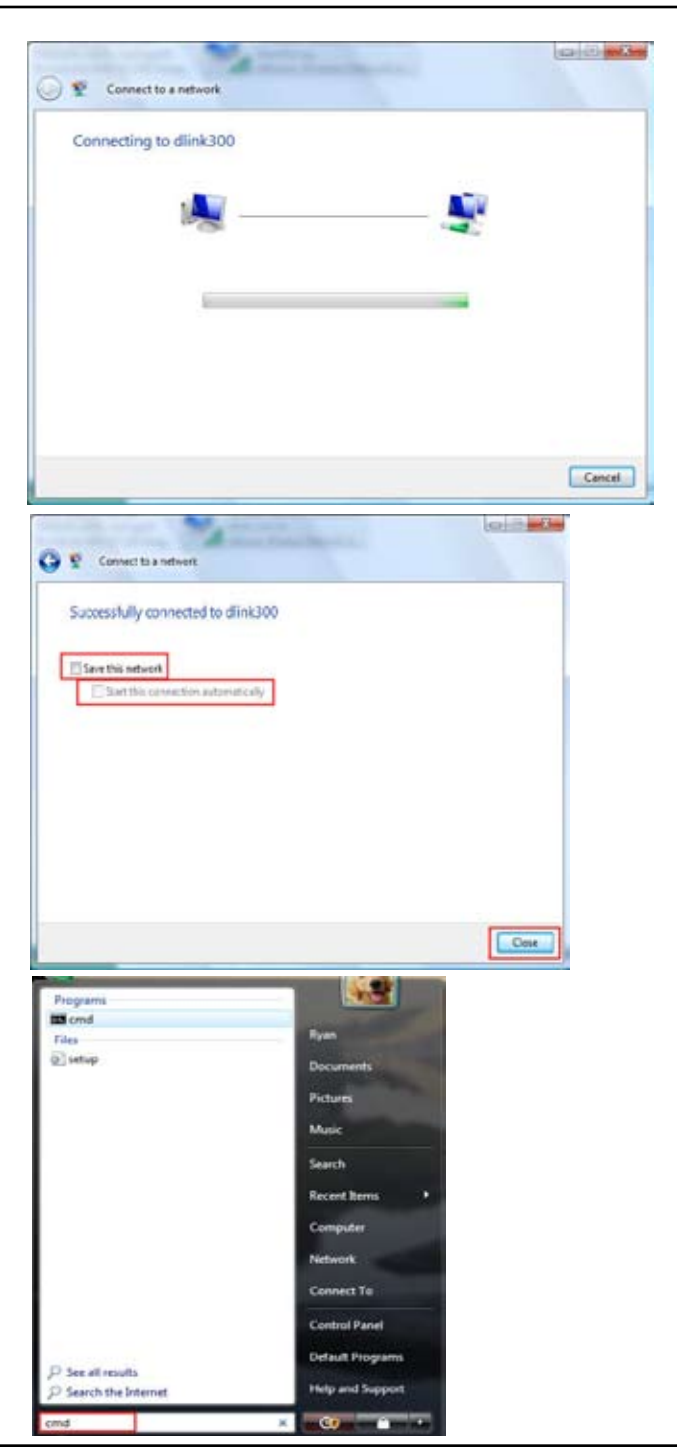

**9.** Confirm your new settings by calling up the command prompt and then entering the ipconfig command.

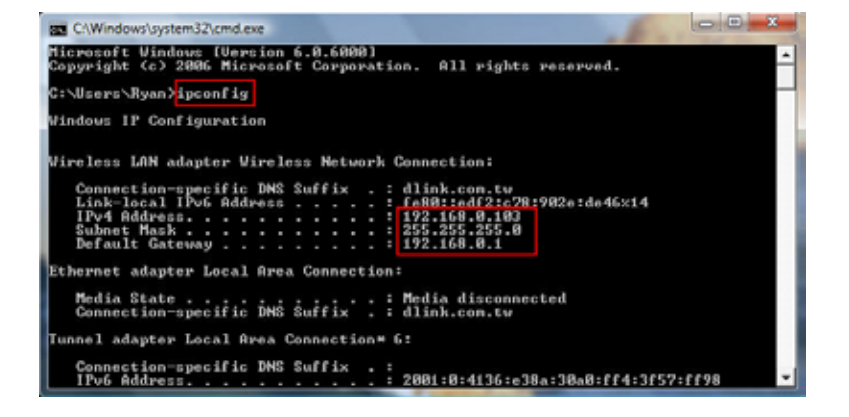

**10.**To test the new IP address, use the Ping feature of the command prompt.

| C:VBsers/Ryan/ping 192.168.0.1 -t<br>Pinging 192.168.0.1 with 32 bytes of data:<br>Reply from 192.168.0.1: bytes-32 time-3ms TTL=64<br>Reply from 192.160.0.1: bytes-32 time-2ms TTL=64<br>Reply from 192.160.0.1: bytes-32 time-2ms TTL=64<br>Reply from 192.168.0.1: bytes-32 time-5ms TTL=64<br>Reply from 192.168.8.1: bytes-32 time-5ms TTL=64 | Gan                              | nnaowi                               | raystemu                                       | nomalex                                                  | - ping 192.                                              | 100.01.1-1                                                           |  |
|----------------------------------------------------------------------------------------------------|----------------------------------|--------------------------------------|------------------------------------------------|----------------------------------------------------------|----------------------------------------------------------|----------------------------------------------------------------------|--|
| Finging 192.168.8.1 with 32 bytes of data:<br>Reply from 192.168.0.1: bytes=32 time=3ms TTL=64<br>Reply from 192.160.0.1: bytes=32 time=2ms TTL=64<br>Reply from 192.168.0.1: bytes=32 time=5ms TTL=64<br>Reply from 192.168.0.1: bytes=32 time=5ms TTL=64<br>Reply from 192.168.0.1: bytes=32 time=5ms TTL=64                                      | C:\Use                           | rs\R                                 | yan>yin                                        | 192.0                                                    | 1681011 =                                                | ¢                                                                    |  |
| Reply from 192.168.0.1: bytes=32 time=3ms TTL=64<br>Reply from 192.160.0.1: bytes=32 time=2ms TTL=64<br>Reply from 192.160.0.1: bytes=32 time=2ms TTL=64<br>Reply from 192.160.0.1: bytes=32 time=5ms TTL=64<br>Reply from 192.160.0.1: bytes=32 time=5ms TTL=64                                                                                    | Pingin                           | g 192                                | 2.168.8                                        | .1 with                                                  | h 32 byte:                                               | of data                                                              |  |
|                                                                                                    | Reply<br>Reply<br>Reply<br>Reply | fron<br>fron<br>fron<br>fron<br>fron | 192.16<br>192.16<br>192.16<br>192.16<br>192.16 | 8,0,1:<br>9,0,1:<br>9,0,1:<br>9,0,1:<br>9,0,1:<br>9,0,1: | bytes=32<br>bytes=32<br>bytes=32<br>bytes=32<br>bytes=32 | time=3ns<br>time=2ns<br>time=2ns<br>time=1ns<br>time=1ns<br>time=5ns |  |

# Troubleshooting

This chapter provides solutions to problems that can occur during the installation and operation of the DIR-300. Read the following descriptions if you are having problems. (The examples below are illustrated in Windows<sup>®</sup> XP. If you have a different operating system, the screenshots on your computer will look similar to the following examples.)

#### 1. Why can't I access the web-based configuration utility?

When entering the IP address of the D-Link router (192.168.0.1 for example), you are not connecting to a website on the Internet or have to be connected to the Internet. The device has the utility built-in to a ROM chip in the device itself. Your computer must be on the same IP subnet to connect to the web-based utility.

• Make sure you have an updated Java-enabled web browser. We recommend the following:

- Internet Explorer 6.0 or higher
- Netscape 8 or higher
- Mozilla 1.7.12 (5.0) or higher
- Opera 8.5 or higher
- Safari 1.2 or higher (with Java 1.3.1 or higher)
- Camino 0.8.4 or higher
- Firefox 1.5 or higher
- Verify physical connectivity by checking for solid link lights on the device. If you do not get a solid link light, try using a different cable or connect to a different port on the device if possible. If the computer is turned off, the link light may not be on.
- Disable any internet security software running on the computer. Software firewalls such as Zone Alarm, Black Ice, Sygate, Norton Personal Firewall, and Windows<sup>®</sup> XP firewall may block access to the configuration pages. Check the help files included with your firewall software for more information on disabling or configuring it.

- Configure your Internet settings:
  - Go to Start > Settings > Control Panel. Double-click the Internet Options Icon. From the Security tab, click the button to restore the settings to their defaults.
  - Click the **Connection** tab and set the dial-up option to Never Dial a Connection. Click the **LAN Settings** button. Make sure nothing is checked. Click **OK**.
  - Go to the **Advanced** tab and click the button to restore these settings to their defaults. Click **OK** three times.
  - Close your web browser (if open) and open it.
- Access the web management. Open your web browser and enter the IP address of your D-Link router in the address bar. This should open the login page for your the web management.
- If you still cannot access the configuration, unplug the power to the router for 10 seconds and plug back in. Wait about 30 seconds and try accessing the configuration. If you have multiple computers, try connecting using a different computer.

#### 2. What can I do if I forgot my password?

If you forgot your password, you must reset your router. Unfortunately this process will change all your settings back to the factory defaults.

To reset the router, locate the reset button (hole) on the rear panel of the unit. With the router powered on, use a paperclip to hold the button down for 10 seconds. Release the button and the router will go through its reboot process. Wait about 30 seconds to access the router. The default IP address is 192.168.0.1. When logging in, the username is **admin** and leave the password box empty.

#### 3. Why can't I connect to certain sites or send and receive emails when connecting through my router?

If you are having a problem sending or receiving email, or connecting to secure sites such as eBay, banking sites, and Hotmail, we suggest lowering the MTU in increments of ten (Ex. 1492, 1482, 1472, etc).

#### Note: AOL DSL+ users must use MTU of 1400.

To find the proper MTU Size, you'll have to do a special ping of the destination you're trying to go to. A destination could be another computer, or a URL.

- Click on Start and then click Run.
- Windows<sup>®</sup> 95, 98, and Me users type in **command** (Windows<sup>®</sup> NT, 2000, and XP users type in **cmd**) and press **Enter** (or click **OK**).
- Once the window opens, you'll need to do a special ping. Use the following syntax:

```
ping [url] [-f] [-l] [MTU value]
```

Example: ping yahoo.com -f -l 1472

```
C:\>ping yahoo.com -f -l 1482
Pinging yahoo.com [66.94.234.13] with 1482 bytes of data:
Packet needs to be fragmented but DF set.
Packet needs to be fragmented but DF set.
Packet needs to be fragmented but DF set.
 Packet needs to be fragmented but DF set.
Ping statistics for 66.94.234.13:
Packets: Sent = 4, Received = 0, Lost = 4 (100% loss),
Approximate round trip times in milli-seconds:_
     Minimum = Oms, Maximum = Oms, Average =
                                                            Øms
C:\>ping yahoo.com -f -l 1472
Pinging yahoo.com [66.94.234.13] with 1472 bytes of data:
Reply from 66.94.234.13: bytes=1472 time=93ms TTL=52
Reply from 66.94.234.13: bytes=1472 time=109ms TTL=52
Reply from 66.94.234.13: bytes=1472 time=125ms TTL=52
Reply from 66.94.234.13: bytes=1472 time=203ms TTL=52
Ping statistics for 66.94.234.13:
Packets: Sent = 4, Received = 4, Lost = 0 (0% loss),
Approximate round trip times in milli-seconds:
     Minimum = 93ms, Maximum = 203ms, Average =
                                                                132ms
C:∖>
```

You should start at 1472 and work your way down by 10 each time. Once you get a reply, go up by 2 until you get a fragmented packet. Take that value and add 28 to the value to account for the various TCP/IP headers. For example, lets say that 1452 was the proper value, the actual MTU size would be 1480, which is the optimum for the network we're working with (1452+28=1480).

Once you find your MTU, you can now configure your router with the proper MTU size.

To change the MTU rate on your router follow the steps below:

- Open your browser, enter the IP address of your router (192.168.0.1) and click **OK**.
- Enter your username (admin) and password (blank by default). Click **OK** to enter the web configuration page for the device.
- Click on Setup and then click Manual Configure.
- To change the MTU enter the number in the MTU field and click the **Save Settings** button to save your settings.
- Test your email. If changing the MTU does not resolve the problem, continue changing the MTU in increments of ten.

## **Wireless Basics**

D-Link wireless products are based on industry standards to provide easy-to-use and compatible high-speed wireless connectivity within your home, business or public access wireless networks. Strictly adhering to the IEEE standard, the D-Link wireless family of products will allow you to securely access the data you want, when and where you want it. You will be able to enjoy the freedom that wireless networking delivers.

A wireless local area network (WLAN) is a cellular computer network that transmits and receives data with radio signals instead of wires. Wireless LANs are used increasingly in both home and office environments, and public areas such as airports, coffee shops and universities. Innovative ways to utilize WLAN technology are helping people to work and communicate more efficiently. Increased mobility and the absence of cabling and other fixed infrastructure have proven to be beneficial for many users.

Wireless users can use the same applications they use on a wired network. Wireless adapter cards used on laptop and desktop systems support the same protocols as Ethernet adapter cards.

Under many circumstances, it may be desirable for mobile network devices to link to a conventional Ethernet LAN in order to use servers, printers or an Internet connection supplied through the wired LAN. A Wireless Router is a device used to provide this link.

### What is Wireless?

Wireless or Wi-Fi technology is another way of connecting your computer to the network without using wires. Wi-Fi uses radio frequency to connect wirelessly, so you have the freedom to connect computers anywhere in your home or office network.

### Why D-Link Wireless?

D-Link is the worldwide leader and award winning designer, developer, and manufacturer of networking products. D-Link delivers the performance you need at a price you can afford. D-Link has all the products you need to build your network.

### How does wireless work?

Wireless works similar to how cordless phone work, through radio signals to transmit data from one point A to point B. But wireless technology has restrictions as to how you can access the network. You must be within the wireless network range area to be able to connect your computer. There are two different types of wireless networks Wireless Local Area Network (WLAN), and Wireless Personal Area Network (WPAN).

#### Wireless Local Area Network (WLAN)

In a wireless local area network, a device called an Access Point (AP) connects computers to the network. The access point has a small antenna attached to it, which allows it to transmit data back and forth over radio signals. With an indoor access point as seen in the picture, the signal can travel up to 300 feet. With an outdoor access point the signal can reach out up to 30 miles to serve places like manufacturing plants, industrial locations, college and high school campuses, airports, golf courses, and many other outdoor venues.

#### Wireless Personal Area Network (WPAN)

Bluetooth is the industry standard wireless technology used for WPAN. Bluetooth devices in WPAN operate in a range up to 30 feet away.

Compared to WLAN the speed and wireless operation range are both less than WLAN, but in return it doesn't use nearly as much power which makes it ideal for personal devices, such as mobile phones, PDAs, headphones, laptops, speakers, and other devices that operate on batteries.

#### Who uses wireless?

Wireless technology as become so popular in recent years that almost everyone is using it, whether it's for home, office, business, D-Link has a wireless solution for it.

#### Home

- Gives everyone at home broadband access
- Surf the web, check email, instant message, and etc
- Gets rid of the cables around the house
- Simple and easy to use

#### **Small Office and Home Office**

- Stay on top of everything at home as you would at office
- · Remotely access your office network from home
- Share Internet connection and printer with multiple computers
- No need to dedicate office space

### Where is wireless used?

Wireless technology is expanding everywhere not just at home or office. People like the freedom of mobility and it's becoming so popular that more and more public facilities now provide wireless access to attract people. The wireless connection in public places is usually called "hotspots".

Using a D-Link Cardbus Adapter with your laptop, you can access the hotspot to connect to Internet from remote locations like airports, hotels, coffee shops, libraries, restaurants, and convention centers.

Wireless network is easy to setup, but if you're installing it for the first time it could be quite a task not knowing where to start. That's why we've put together a few setup steps and tips to help you through the process of setting up a wireless network.

### Tips

Here are a few things to keep in mind, when you install a wireless network.

#### **Centralize your router or Access Point**

Make sure you place the router/access point in a centralized location within your network for the best performance. Try to place the router/access point as high as possible in the room, so the signal gets dispersed throughout your home. If you have a two-story home, you may need a repeater to boost the signal to extend the range.

For the wireless repeater, there are two types of repeater in D-Link for user to select:

Universal repeater: It acts as an AP and a wireless STA at the same time. It can support all AP and wireless STA if they work in the same wireless channel.

AP-repeater (AP with WDS): only repeat same model or limited models which base on the same proprietary protocol.

Please choose a universal repeater to boost the signal to extend the range.

### **Wireless Modes**

#### **Eliminate Interference**

Place home appliances such as cordless telephones, microwaves, and televisions as far away as possible from the router/access point. This would significantly reduce any interference that the appliances might cause since they operate on same frequency.

#### Security

Don't let you next-door neighbors or intruders connect to your wireless network. Secure your wireless network by turning on the WPA or WEP security feature on the router. Refer to product manual for detail information on how to set it up.

There are basically two modes of networking:

- Infrastructure All wireless clients will connect to an access point or wireless router.
- Ad-Hoc Directly connecting to another computer, for peer-to-peer communication, using wireless network adapters on each computer, such as two or more WNA-2330 wireless network Cardbus adapters.

An Infrastructure network contains an Access Point or wireless router. All the wireless devices, or clients, will connect to the wireless router or access point.

An Ad-Hoc network contains only clients, such as laptops with wireless cardbus adapters. All the adapters must be in Ad-Hoc mode to communicate.

# **Networking Basics**

### **Check your IP address**

After you install your new D-Link adapter, by default, the TCP/IP settings should be set to obtain an IP address from a DHCP server (i.e. wireless router) automatically. To verify your IP address, please follow the steps below.

Click on Start > Run. In the run box type *cmd* and click OK.

At the prompt, type *ipconfig* and press Enter.

This will display the IP address, subnet mask, and the default gateway of your adapter.

If the address is 0.0.0.0, check your adapter installation, security settings, and the settings on your router. Some firewall software programs may block a DHCP request on newly installed adapters.

If you are connecting to a wireless network at a

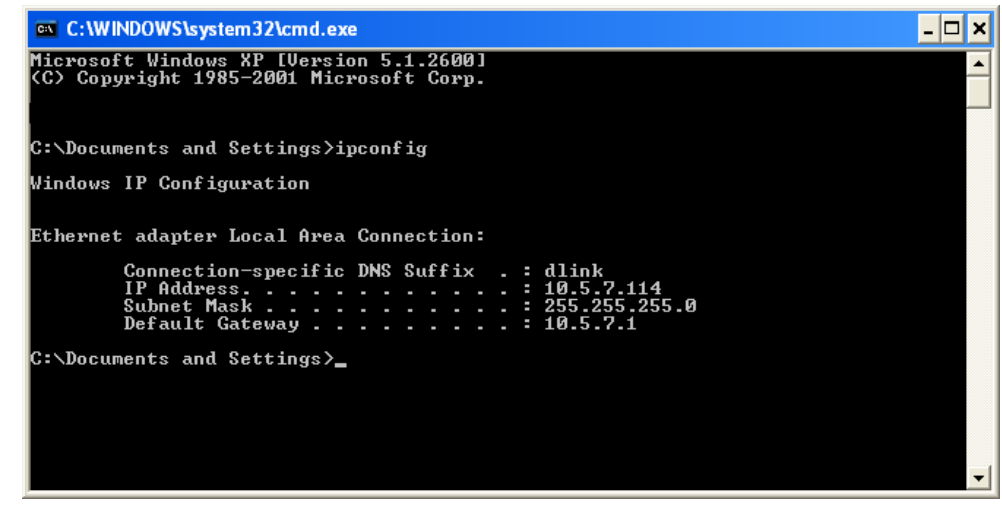

hotspot (e.g. hotel, coffee shop, airport), please contact an employee or administrator to verify their wireless network settings.

### **Statically Assign an IP address**

If you are not using a DHCP capable gateway/router, or you need to assign a static IP address, please follow the steps below:

#### Step 1

Windows<sup>®</sup> XP - Click on **Start** > **Control Panel** > **Network Connections**. Windows<sup>®</sup> 2000 - From the desktop, right-click **My Network Places** > **Properties**.

#### Step 2

Right-click on the Local Area Connection which represents your D-Link network adapter and select Properties.

#### Step 3

Highlight Internet Protocol (TCP/IP) and click Properties.

#### Step 4

Click **Use the following IP address** and enter an IP address that is on the same subnet as your network or the LAN IP address on your router.

| You can get IP settings assigned<br>this capability. Otherwise, you ne<br>the appropriate IP settings. | d automatically if your network supports<br>ed to ask your network administrator fo |
|----------------------------------------------------------------------------------------------------|-------------------------------------------------------------------------------------|
| O Obtain an IP address autor                                                                           | vatically                                                                           |
| O Use the following IP addres                                                                          | α                                                                                   |
| IP address:                                                                                            | 192.168.0.52                                                                        |
| Subnet mask:                                                                                           | 255 . 255 . 255 . 0                                                                 |
| Delault gateway:                                                                                       | 192 . 168 . 0 . 1                                                                   |
| O Obtain DNS server address                                                                            | actomatically                                                                       |
| () Use the following DNS service                                                                       | ver addresses:                                                                      |
| Preferred DNS server:                                                                                  | 192.168.0.1                                                                         |
| Alternate DNS server:                                                                                  |                                                                                     |
|                                                                                                    | Advected                                                                            |

Example: If the router's LAN IP address is 192.168.0.1, make your IP address 192.168.0.X where X is a number between 2 and 99. Make sure that the number you choose is not in use on the network. Set Default Gateway the same as the LAN IP address of your router (192.168.0.1).

Set Primary DNS the same as the LAN IP address of your router (192.168.0.1). The Secondary DNS is not needed or you may enter a DNS server from your ISP.

#### Step 5

Click **OK** twice to save your settings.

# **Technical Specifications**

#### Standards

- IEEE 802.11g
- IEEE 802.11b
- IEEE 802.3
- IEEE 802.3u
- IEEE 802.3x

#### Wireless Signal Rates\*

- 54Mbps 48Mbps
- 36Mbps 24Mbps
- 18Mbps 12Mbps
- 11Mbps 9Mbps
- 6Mbps 5.5Mbps
- 2Mbps 1Mbps

#### Security

- WPA Wi-Fi Protected Access (TKIP, MIC, IV Expansion, Shared Key Authentication)
- 802.1x
- 64/128-bit WEP

#### **Modulation Technology**

802.11 b : DSSS / DBPSK / DQPSK / CCK 802.11 g : 16QAM / 64QAM / BPSK / QPSK with OFDM

#### **Receiver Sensitivity**

802.11b and 802.11g

• 54Mbps OFDM, 10% PER,-70dBm

- 48Mbps OFDM, 10% PER,-72dBm
- 36Mbps OFDM, 10% PER,-76dBm
- 24Mbps OFDM, 10% PER,-78dBm
- 18Mbps OFDM, 10% PER,-80dBm
- 12Mbps OFDM, 10% PER,-83dBm
- 11Mbps CCK, 8% PER,-85dBm
- 9Mbps OFDM, 10% PER,-85dBm
- 6Mbps OFDM, 10% PER,-88dBm
- 5.5Mbps CCK, 8% PER,-87dBm
- 2Mbps DQPSK, 8% PER,-89dBm
- 1Mbps DBPSK, 8% PER,-90dBm

#### **VPN Pass Through/ Multi-Sessions**

- PPTP
- IPSec

#### **Device Management**

- Web-based Internet Explorer v6 or later; Netscape Navigator v6 or later; or other Java-enabled browsers
- DHCP Server and Client

#### **Wireless Frequency Range**

2.4GHz to 2.497GHz (802.11b) 2.4GHz to 2.4835GHZ (802.11g)

Wireless Operating Range2

- Indoors up to 328 ft. (100 meters)
- Outdoors- up to 1312 ft. (400 meters)

D-Link DIR-300 User Manual

#### Wireless Transmit Power (AVG Power)

11b:17dBm(Max) 11g:16dBm(Max)

#### **External Antenna Type**

Two fixed reverse SMA external antenna

#### Advanced Firewall Features

- NAT with VPN Pass-through (Network Address Translation)• H = 31.5mm
- MAC Filtering
- IP Filtering
- URL Filtering
- Domain Blocking
- Scheduling

#### **Operating Temperature**

32°F to 129 °F ( 0°C to 40°C)

#### Humidity

95% maximum (non-condensing)

#### Safety and Emissions

FCC Part 15B/ 15C/ MPE IC RSS-210 NCC LP0002

#### LEDs

- Power
- Status

- Internet
- WLAN (Wireless Connection)
- LAN (10/100)

#### Dimensions

- L = 135mm
- W = 99.8mm

#### Weight

0.246kg

#### Warranty

1 Year

\* Maximum wireless signal rate derived from IEEE Standard 802.11b, 802.11g and 802.11n specifications. Actual data throughput will vary. Network

# Warranty

Subject to the terms and conditions set forth herein, D-Link Systems, Inc. ("D-Link") provides this Limited Warranty:

• Only to the person or entity that originally purchased the product from D-Link or its authorized reseller or distributor, and

• Only for products purchased and delivered within the fifty states of the United States, the District of Columbia, U.S. Possessions or Protectorates, U.S. Military Installations, or addresses with an APO or FPO.

#### **Limited Warranty:**

D-Link warrants that the hardware portion of the D-Link product described below ("Hardware") will be free from material defects in workmanship and materials under normal use from the date of original retail purchase of the product, for the period set forth below ("Warranty Period"), except as otherwise stated herein.

- Hardware (excluding power supplies and fans): One (1) year
- Power supplies and fans: One (1) year
- Spare parts and spare kits: Ninety (90) days

The customer's sole and exclusive remedy and the entire liability of D-Link and its suppliers under this Limited Warranty will be, at D-Link's option, to repair or replace the defective Hardware during the Warranty Period at no charge to the original owner or to refund the actual purchase price paid. Any repair or replacement will be rendered by D-Link at an Authorized D-Link Service Office. The replacement hardware need not be new or have an identical make, model or part. D-Link may, at its option, replace the defective Hardware or any part thereof with any reconditioned product that D-Link reasonably determines is substantially equivalent (or superior) in all material respects to the defective Hardware. Repaired or replacement hardware will be warranted for the remainder of the original Warranty Period or ninety (90) days, whichever is longer, and is subject to the same limitations and exclusions. If a material defect is incapable of correction, or if D-Link determines that it is not practical to repair or replace the defective Hardware. All Hardware or part thereof that is replaced by D-Link, or for which the purchase price is refunded, shall become the property of D-Link upon replacement or refund.

#### Limited Software Warranty:

D-Link warrants that the software portion of the product ("Software") will substantially conform to D-Link's then current functional specifications for the Software, as set forth in the applicable documentation, from the date of original retail purchase of the Software for a period of ninety (90) days ("Software Warranty Period"), provided that the Software is properly installed on approved hardware and operated as contemplated in its documentation. D-Link further warrants that, during the Software Warranty Period, the magnetic media on which D-Link delivers the Software will be free of physical defects. The customer's sole and exclusive remedy and the entire liability of D-Link and its suppliers under this Limited Warranty will be, at D-Link's option, to replace the non-conforming Software (or defective media) with software that substantially

conforms to D-Link's functional specifications for the Software or to refund the portion of the actual purchase price paid that is attributable to the Software. Except as otherwise agreed by DLink in writing, the replacement Software is provided only to the original licensee, and is subject to the terms and conditions of the license granted by D-Link for the Software. Replacement Software will be warranted for the remainder of the original Warranty Period and is subject to the same limitations and exclusions. If a material non-conformance is incapable of correction, or if D-Link determines in its sole discretion that it is not practical to replace the non-conforming Software, the price paid by the original licensee for the non-conforming Software will be refunded by D-Link; provided that the non-conforming Software (and all copies thereof) is first returned to D-Link. The license granted respecting any Software for which a refund is given automatically terminates.

#### Non-Applicability of Warranty:

The Limited Warranty provided hereunder for Hardware and Software portions of D-Link's products will not be applied to and does not cover any refurbished product and any product purchased through the inventory clearance or liquidation sale or other sales in which D-Link, the sellers, or the liquidators expressly disclaim their warranty obligation pertaining to the product and in that case, the product is being sold "As-Is" without any warranty whatsoever including, without limitation, the Limited Warranty as described herein, notwithstanding anything stated herein to the contrary.

#### Submitting A Claim:

The customer shall return the product to the original purchase point based on its return policy. In case the return policy period has expired and the product is within warranty, the customer shall submit a claim to D-Link as outlined below:

- The customer must submit with the product as part of the claim a written description of the Hardware defect or Software nonconformance in sufficient detail to allow DLink to confirm the same, along with proof of purchase of the product (such as a copy of the dated purchase invoice for the product) if the product is not registered.
- The customer must obtain a Case ID Number from D-Link Technical Support at 1-877-453-5465, who will attempt to assist the customer in resolving any suspected defects with the product. If the product is considered defective, the customer must obtain a Return Material Authorization ("RMA") number by completing the RMA form and entering the assigned Case ID Number at https://rma.dlink.com/.
- After an RMA number is issued, the defective product must be packaged securely in the original or other suitable shipping package to ensure that it will not be damaged in transit, and the RMA number must be prominently marked on the outside of the package. Do not include any manuals or accessories in the shipping package. DLink will only replace the defective portion of the product and will not ship back any accessories.
- The customer is responsible for all in-bound shipping charges to D-Link. No Cash on Delivery ("COD") is allowed. Products sent COD will either be rejected by D-Link or become the property of D-Link. Products shall be fully insured by the customer and shipped to D-Link Systems, Inc., 17595 Mt. Herrmann, Fountain Valley, CA 92708. D-Link will not be held responsible for any packages that are lost in transit to D-Link. The repaired or replaced packages will be shipped to the customer via

UPS Ground or any common carrier selected by D-Link. Return shipping charges shall be prepaid by D-Link if you use an address in the United States, otherwise we will ship the product to you freight collect. Expedited shipping is available upon request and provided shipping charges are prepaid by the customer. D-Link may reject or return any product that is not packaged and shipped in strict compliance with the foregoing requirements, or for which an RMA number is not visible from the outside of the package. The product owner agrees to pay D-Link's reasonable handling and return shipping charges for any product that is not packaged and shipped in accordance with the foregoing requirements, or that is determined by D-Link not to be defective or non-conforming.

#### What Is Not Covered:

The Limited Warranty provided herein by D-Link does not cover:

Products that, in D-Link's judgment, have been subjected to abuse, accident, alteration, modification, tampering, negligence, misuse, faulty installation, lack of reasonable care, repair or service in any way that is not contemplated in the documentation for the product, or if the model or serial number has been altered, tampered with, defaced or removed; Initial installation, installation and removal of the product for repair, and shipping costs; Operational adjustments covered in the operating manual for the product, and normal maintenance; Damage that occurs in shipment, due to act of God, failures due to power surge, and cosmetic damage; Any hardware, software, firmware or other products or services provided by anyone other than D-Link; and Products that have been purchased from inventory clearance or liquidation sales or other sales in which D-Link, the sellers, or the liquidators expressly disclaim their warranty obligation pertaining to the product.

While necessary maintenance or repairs on your Product can be performed by any company, we recommend that you use only an Authorized D-Link Service Office. Improper or incorrectly performed maintenance or repair voids this Limited Warranty.

#### **Disclaimer of Other Warranties:**

EXCEPT FOR THE LIMITED WARRANTY SPECIFIED HEREIN, THE PRODUCT IS PROVIDED "AS-IS" WITHOUT ANY WARRANTY OF ANY KIND WHATSOEVER INCLUDING, WITHOUT LIMITATION, ANY WARRANTY OF MERCHANTABILITY, FITNESS FOR A PARTICULAR PURPOSE AND NONINFRINGEMENT.

IF ANY IMPLIED WARRANTY CANNOT BE DISCLAIMED IN ANY TERRITORY WHERE A PRODUCT IS SOLD, THE DURATION OF SUCH IMPLIED WARRANTY SHALL BE LIMITED TO THE DURATION OF THE APPLICABLE WARRANTY PERIOD SET FORTH ABOVE. EXCEPT AS EXPRESSLY COVERED UNDER THE LIMITED WARRANTY PROVIDED HEREIN, THE ENTIRE RISK AS TO THE QUALITY, SELECTION AND PERFORMANCE OF THE PRODUCT IS WITH THE PURCHASER OF THE PRODUCT.

#### Limitation of Liability:

TO THE MAXIMUM EXTENT PERMITTED BY LAW, D-LINK IS NOT LIABLE UNDER ANY CONTRACT, NEGLIGENCE, STRICT LIABILITY OR OTHER LEGAL OR EQUITABLE THEORY FOR ANY LOSS OF USE OF THE PRODUCT, INCONVENIENCE OR DAMAGES OF ANY CHARACTER, WHETHER DIRECT, SPECIAL, INCIDENTAL OR CONSEQUENTIAL (INCLUDING, BUT NOT LIMITED TO, DAMAGES FOR LOSS OF GOODWILL, LOSS OF REVENUE OR PROFIT, WORK STOPPAGE, COMPUTER FAILURE OR MALFUNCTION, FAILURE OF OTHER EQUIPMENT OR COMPUTER PROGRAMS TO WHICH D-LINK'S PRODUCT IS CONNECTED WITH, LOSS OF INFORMATION OR DATA CONTAINED IN, STORED ON, OR INTEGRATED WITH ANY PRODUCT RETURNED TO D-LINK FOR WARRANTY SERVICE) RESULTING FROM THE USE OF THE PRODUCT, RELATING TO WARRANTY SERVICE, OR ARISING OUT OF ANY BREACH OF THIS LIMITED WARRANTY, EVEN IF D-LINK HAS BEEN ADVISED OF THE POSSIBILITY OF SUCH DAMAGES. THE SOLE REMEDY FOR A BREACH OF THE FOREGOING LIMITED WARRANTY IS REPAIR, REPLACEMENT OR REFUND OF THE DEFECTIVE OR NONCONFORMING PRODUCT. THE MAXIMUM LIABILITY OF D-LINK UNDER THIS WARRANTY IS LIMITED TO THE PURCHASE PRICE OF THE PRODUCT COVERED BY THE WARRANTY. THE FOREGOING EXPRESS WRITTEN WARRANTIES AND REMEDIES ARE EXCLUSIVE AND ARE IN LIEU OF ANY OTHER WARRANTIES OR REMEDIES, EXPRESS, IMPLIED OR STATUTORY.

#### **Governing Law:**

This Limited Warranty shall be governed by the laws of the State of California. Some states do not allow exclusion or limitation of incidental or consequential damages, or limitations on how long an implied warranty lasts, so the foregoing limitations and exclusions may not apply. This Limited Warranty provides specific legal rights and you may also have other rights which vary from state to state.

#### **Trademarks:**

D-Link is a registered trademark of D-Link Systems, Inc. Other trademarks or registered trademarks are the property of their respective owners.

#### **Copyright Statement:**

No part of this publication or documentation accompanying this product may be reproduced in any form or by any means or used to make any derivative such as translation, transformation, or adaptation without permission from D-Link Corporation/D-Link Systems, Inc., as stipulated by the United States Copyright Act of 1976 and any amendments thereto. Contents are subject to change without prior notice.

Copyright ©2005-2007 by D-Link Corporation/D-Link Systems, Inc. All rights reserved.

#### **CE Mark Warning:**

This is a Class B product. In a domestic environment, this product may cause radio interference, in which case the user may be required to take adequate measures.

#### **FCC Statement:**

This equipment has been tested and found to comply with the limits for a Class B digital device, pursuant to part 15 of the FCC Rules. These limits are designed to provide reasonable protection against harmful interference in a residential installation. This equipment generates, uses, and can radiate radio frequency energy and, if not installed and used in accordance with the instructions, may cause harmful interference to radio communication. However, there is no guarantee that interference will not occur in a particular installation. If this equipment does cause harmful interference to radio or television reception, which can be determined by turning the equipment off and on, the user is encouraged to try to correct the interference by one or more of the following measures:

- Reorient or relocate the receiving antenna.
- Increase the separation between the equipment and receiver.
- Connect the equipment into an outlet on a circuit different from that to which the receiver is connected.
- Consult the dealer or an experienced radio/TV technician for help.

For detailed warranty information applicable to products purchased outside the United States, please contact the corresponding local D-Link office.

#### **Industry Canada Statement**

Operation is subject to the following two conditions:

- 1) this device may not cause interference and
- 2) this device must accept any interference, including interference that may cause undesired operation of the device

This device has been designed to operate with an antenna having a maximum gain of 2dBi. Antenna having a higher gain is strictly prohibited per regulations of Industry Canada. The required antenna impedance is 50 ohms.

To reduce potential radio interference to other users, the antenna type and its gain should be so chosen that the EIRP is not more than required for successful communication.

#### **CSA Statement:**

The Router must be used with the power adapter included with the device.Caution - To reduce the risk of fire, use only No. 26 AWG or larger telecommunication line cord.

### 低功率電波幅性電機管理辦法

第十二條 經型式認證合格之低功率射頻電機,非經許可,公司、商號或使用者均不得擅自變更頻率、加大功率或變更原設計之特性及功能。 第十四條 低功率射頻電機之使用不得影響飛航安全及干擾合法通信;經發現有干擾現象時,應立即停用,並改善至無干擾時方得繼續使 用。前項合法通信,指依電信法規定作業之無線電通信。低功率射頻電 機須忍受合法通信或工業、科學及醫療用電波輻射性電 機設備之干擾。 This device complies with Part 15 of the FCC Rules. Operation is subject to the following two conditions: (1) this device may not cause harmful interference, and (2) this device must accept any interference received, including interference that may cause undesired operation.

#### CAUTION:

Any changes or modifications not expressly approved by the grantee of this device could void the user's authority to operate the equipment.

This equipment must be installed and operated in accordance with provided instructions and the antenna(s) used for this transmitter must be installed to provide a separation distance of at least 20 cm from all persons and must not be co-located or operating in conjunction with any other antenna or transmitter. End-users and installers must be provide with antenna installation instructions and transmitter operating conditions for satisfying RF exposure compliance.